## Actualizare la versiunea Android 4.4 pentru smartphone-uri Kruger & Matz

LIVE 2 - KM0410

## **INFORMAȚII IMPORTANTE!**

Va multumim pentru interesul acordat produselor noastre.

Procedura de update la versiunea 4.4 este una destul de complicata prin *urmare nu este recomandata pentru persoane fara experienta in domeniu!* 

Daca totusi doriti sa efectuati acest upgrade, va rugam sa urmariti cu atentie procedura de mai jos. Nerespectarea procedurii poate sa aiba ca rezultat defectarea telefonului.

Trebuie sa mentionam ca orice defectiune aparuta in urma efectuarii gresite a procesului de update duce la pierderea garantiei!

Bateria telefonului sa fie incarcata peste 50%!

1. se descarca fisierul "Aktualizacja\_LIVE2\_KM0410\_ANDROID\_4\_4.zip" de la link-ul de mai jos:

http://shop.krugermatz.pl/pl/products/km0410#files

Atentie! Inainte de a putea descarca fisierul trebuie sa bifati casuta asa cum este prezentat mai jos:

Zapoznałem się z instrukcją aktualizacji i przyjąłem do wiadomości, że niepoprawnie które skutkuje utratą gwarancji.

Pobierz aktualizację

Apoi apasati pe Pobierz aktualizacje (descarcare actualizari)

2. Se despacheteaza fisierul intr-un director

3. Se instaleaza driverele lansand fisierul : "Driver/setup.exe" - trebuie sa aveti drepturi de administrator

4. Se instaleaza programul "Smart phone upgrade tool"

5. Cu telefonul **Oprit** si apasand butoanele de **Volum+** si **Volum-** (impreuna) se conecteaza telefonul la calculator

6. Se asteapta instalarea driverelor, trebuie sa apara "Qualcomm HS-USB QDloader 9008 (COM)"

- 7. Se deconecteaza telefonul de la calculator
- 8. Se lanseaza programul "smart phone upgrade tool"

9. Apasand butonul "Browse" se selecteaza fisierul :

KM\_LIVE2\_KK\_10122014\_V1.1\_emmc\version\rawprogram\_unsparse.XML

10. Cu telefonul **Oprit** si apasand butoanele de **Volum+** si **Volum- (impreuna)** se conecteaza **din nou** telefonul la calculator, in acest moment posibil sa va apara un mesaj ca windows a detectat un drive virtual si doreste formatarea---**NU apasati nimic din fereastra respectiva** 11. In programul "smart phone upgrade tool" apasati pe "Refresh port", trebuie sa apara o linie cu dispozitivul detectat

12. Apasati butonul "Start all", in acest moment incepe procesul de scriere a noului soft.

Nu deconectati telefonul de la calculator pana la terminarea procesului, semnalat cu un sunet si cu mesajul "Download successfully". In acest moment puteti sa deconectati si reporniti telefonul. Prima pornire va dura in jur de 1-3 minute.

In directorul care contine fisierele descarcate gasiti un fisier numit "Instrukacja aktualizacji oprogramowania.pdf" cu instructiuni , ilustrate cu poze, insa deocamdata doar in limba poloneza.

Pentru orice detalii sau nelamuriri va rugam sa contactati departamentul de service.